お客様各位

# 

### Biznet インターネット受注 WEB 機能改善のお知らせ

#### 拝啓

平素よりビズネットをご利用いただき誠にありがとうございます。 下記のとおり、システム機能改善のためのメンテナンス作業を実施いたします。 今後ともより一層のご活用をくださいますよう、よろしくお願い申し上げます。 尚、本作業にともなうシステム停止などはございません。

敬具

記

#### ■新機能概要

- (1)「カート表示」画面で数量等変更後、画面移動時に注意文言表示 受注サイトの「カート表示」画面にて、入力可能な項目に値を入力後に別画面へ移動 すると、入力されていた情報が保存されませんでしたので、別画面に移動する前に、 注意文言を表示しするようにしました。
- (2)受注 WEB のユーザーID 権限区分の変更 これまでの発注者・承認者の権限区分に対して、権限のバリエーションを増やしました。これに伴い、GETID から申請できるユーザー種別を増やしました。
- (3)承認者が購入商品キャンセル時、キャンセルした商品情報を通知 承認者が、発注者の購入商品をキャンセルした際、発注者へお知らせはありませんで したので、キャンセルした商品について、メールで通知をいたします。
- (4)ディーラーついで便購入時の配送料の注意文言表示
   受注サイトにてディーラーついで便の商品購入時、配送料が表示されないため、
   その旨が明確になるように注記を表示いたします。

#### ■新機能利用開始

2023年1月21日(土)から

#### ■対応概要・対象機能

## 1. 「カート表示」画面で数量等変更後、画面移動時に注意文言表示

(1)入力項目と注意喚起を発生させるメニュー

| 入力項目 | 数量、行摘要、科目、明細備考                           |
|------|------------------------------------------|
| 注意喚起 | ・画面上部の各種メニュー押下時(ビズネットロゴ、お客様情報、FAQ、ログアウト、 |
| 発生個所 | キーワードサジェスト選択、商品検索ボタン、カートボタン押下時)          |
|      | ・画面左側の各種メニュー押下時(オーダーメニュー配下のリンク全て、情報管理メニ  |
|      | ュー配下のリンク全て)                              |

(2) 画面例

a. カート表示画面で赤枠箇所を入力後、BIZNET ロゴ等を押下する。

|                                                   |           |                       |                             |                    |            |        |       | FA         | Q お問い合せ     | ログアウト          |
|---------------------------------------------------|-----------|-----------------------|-----------------------------|--------------------|------------|--------|-------|------------|-------------|----------------|
| すべてのカタログ 🔹 🗏                                      | ーワード入力    | (禮赦:スペース              | .전보비즈)                      |                    |            | á      | おすすめ順 | <b>•</b> 3 | ⊇ 🛒         | カート <b>1</b> 点 |
| ) のA・PC間運動電用器<br>) 外部カタログ連携                       | 当月ご購入     | IA.                   |                             |                    | 0円         |        |       |            |             |                |
| <ul> <li>&gt; コード注文</li> <li>&gt; 型悪注文</li> </ul> | 当月ご防入     | 額(未確定分)               |                             |                    | 4,834,429円 |        |       |            |             |                |
| > お気に入り<br>> リピートオーダー                             | 今回ご注文     | 1Ă                    |                             |                    | 645円       |        |       |            |             |                |
| · 時間ASA                                           | カタログ掲     | 收值将合计器                |                             |                    | 645円       |        |       |            |             |                |
| <ul> <li>カテコリー検索</li> <li>トナー・インク検索</li> </ul>    | ご注意事項     |                       |                             |                    |            |        |       |            |             |                |
| > WED現意的基础品<br>> 解決環境部                            | ROSEAU, 2 | のご注文構成構成して            | ご確認ください。                    |                    |            |        |       |            |             |                |
| > リマインドメニュー<br>いの発展的は                             | ご注文商品(    | 税抜き)                  |                             |                    |            |        |       |            |             |                |
| > 見積メニュー                                          | ご注文内品の代   | 184.0x                |                             |                    |            |        |       |            |             |                |
| ✓ 情報管理メニュー                                        | _         | 11-14-11-1-1-1        | - 77.0                      |                    |            |        |       |            |             |                |
| ▶ 決切メニュー ▶ 脳会メニュー                                 |           | マルチコピーペ-              | √Hate<br>-パー中性紙 A.4 1冊      | 〒 (500枚)           |            |        |       |            | THE COURSE  | × #558#        |
| ▶データダウンロード                                        | ····      | (中文 <sup>-1</sup> 一下) | 172-769                     |                    |            |        |       |            |             | 1 R<br>X645    |
| ▶ 各種手切さ ▶ 装着岳メンテナンスコール                            | *         | 行換要                   | 温沢求売は人力 (金角10文              | 58. 4442023/877) 🔻 |            |        |       |            | 小引(使致)      | ¥645           |
| ▶ ライト版メニューへ                                       |           | etc.                  | and the second state of the | -                  |            |        |       |            | カシロジ港建築等(税計 | ) Y645         |
|                                                   |           | *明短期考1                | TESTA                       |                    |            |        |       |            |             |                |
|                                                   |           | 50K066-6-2            | 全角川文字、または半角N                | 112年まで             |            |        |       |            |             |                |
|                                                   |           |                       |                             | _                  |            | _      | _     |            |             | 0              |
|                                                   |           |                       |                             | カートの               | 变更内容を保存    | 花記典由へ進 | lð.   |            |             | ۲              |

b. 画面遷移は行われず、下記注意文言を表示します。

OK を押すと画面遷移しますが、キャンセルを押すと、カート表示画面に戻ります。 「カート内容の変更内容を保存」ボタンを押して、入力した内容を保管してから、 他画へ移動してください。

| こちらの操作をすると、選択または入力した内容か<br>か。 | 「保存されません | がよろしいでしょう |
|-------------------------------|----------|-----------|
|                               | ОК       | キャンセル     |

#### 2. 受注 WEB のユーザーID 権限区分の変更

(1) ユーザー種別の権限

|    |               | ユーザー                  | ·権限        |            |    |             |                    |
|----|---------------|-----------------------|------------|------------|----|-------------|--------------------|
|    | ユーザー<br>種別    | 発注                    | 検収         | 承認依頼       | 承認 | 承認時<br>数量変更 | 承認時<br>商品<br>キャンセル |
|    | 発注者           | $\bigcirc$ $\times 1$ | $\bigcirc$ | $\bigcirc$ | ×  | ×           | ×                  |
|    | 承認者<br>(発注可能) | ⊖%1                   | 0          | 0          | 0  | 0           | 0                  |
| 追加 | 承認者<br>(発注不可) | ×                     | 0          | ×          | 0  | ×           | 0                  |
| 追加 | 検収者<br>(発注不可) | ×                     | 0          | ×          | ×  | ×           | ×                  |

○:操作可能、×:操作不可 ※1:承認が不要な場合

- 補足)既存のユーザーIDの権限を変更する場合は、Bizm@nageのユーザーIDメンテ ナンス画面で変更することが可能です。設定変更後、対象のユーザーIDで受注 WEBに次回のログインから適用されます。新規ユーザーに対しては、4種類の ユーザー権限から選択が可能です。
- (2) 画面例
- a. GETIDの申請画面

|        | お客さまのご注文時の条件についてSTEP1→STEP2の順にお選びください。                                    |
|--------|---------------------------------------------------------------------------|
|        | STEP1: お客さまのお立場は                                                          |
| 【発注方式】 | <ul> <li>● 発注者 ○ 承認者(発注可能 ○ 承認者(発注不可) ○ 検収者(発注不可)</li> <li>です。</li> </ul> |
|        | STEP2:ご注文される場合は、ご承認が                                                      |
|        | ○ 必 要 ● <b>不 要</b><br>です。                                                 |

| Biznet                                                                                                    | <u> </u>                                |             | I         | FAQ お問い合せ                | ログアウト                    |
|----------------------------------------------------------------------------------------------------|-----------------------------------------|-------------|-----------|--------------------------|--------------------------|
| すべてのカタログ                                                                                                    | キーワード入力(複数:スペースで区切る)                    |             | おすすめ頃     | · 🔎 🛒                    | カート <b>1</b> 点           |
| ) 外部カタログ連携                                                                                                    | 当月ご購入額                                  | 7,490円      |           |                          |                          |
| <ul> <li>) コード建文</li> <li>) 監督注文</li> </ul>                                                                                                    | 当月ご購入額(未確定分)                            | 4,846,561円  |           |                          | _                        |
| <ul> <li>         お気に入り         <ul> <li> </li> <li> </li> <li> </li> <li> </li> <li> </li> <li> </li> <li> </li> <li> </li> <li> </li> <li> </li> <li> </li> <li></li></ul></li></ul> | 今回ご注文版                                  | 4,68        |           |                          |                          |
| <ul> <li>) 商品検索</li> </ul>                                                                                                    | カタログ掲載価格合計額                             | 4,68        | ンキャラキニ    |                          |                          |
| > カアゴリー検索                                                                                                    | 7488A                                   |             | <u> </u>  |                          |                          |
| <ul> <li>) WE B限定規載発品</li> <li>) WE B限定規載発品</li> <li>) 短只インドメニュー</li> <li>) 近出手統否</li> <li>) 見積メニュー</li> </ul>                                                                         | 用は根却が熱気になっています。           こ注文用品(保護者)    |             | 発注権限が無効に  | なっています                   | •                        |
| <ul> <li>▼ 債能管理メニュー</li> <li>&gt; 第会メニュー</li> <li>&gt; データダウンロード</li> <li>&gt; 各種手続き</li> <li>&gt; 賃售品メンテナンスコー</li> </ul>                                                              | 「確認画面へ進む」ボタン                            | $\int$      |           | 参数に入りに登録<br>設置<br>単価(税助) | 8 88280<br>1 4<br>¥4.680 |
| > 94 MBX                                                                                                    | は非法性                                    |             |           | 小計(积款)                   | ¥4,680                   |
|                                                                                                    | は介伯住                                    |             |           | カタログ爆戦価格(物語)             | ¥4,680                   |
|                                                                                                    | чнижэ L<br>20502/ч ВсЗлумосуЗ С<br>Д-Т- | CELF/IREN/F | ₩2566-0±0 |                          |                          |

b. 発注不可の「承認者」、検収のみ可能な「検収者」のカート表示画面

### 3. 承認者が購入商品キャンセル時、キャンセルした商品情報を通知

(1)「承認依頼詳細情報」画面の変更点について

「承認依頼詳細情報」画面にて商品キャンセル時、メール通知を可能にするため、 商品キャンセルの方法が今までと変更になります。

|           | 現在の仕様         | 変更後             |
|-----------|---------------|-----------------|
| 商品キャンセル方法 | 1 明細毎にキャンセルボタ | キャンセルしたい明細にチェック |
|           | ンを押す          | を付けて、「実行」ボタンを押す |
| メール通知     | なし            | あり              |

(2) 画面・メール例

a. 承認依頼詳細情報画面

| 注文コード   | 旅品名/行規要<br>★明細備考 1 /明細備考 2            | 納品予定日 ?<br>科目コード | 回苦納期 ?<br>数量 | 単価<br>(税抜) | 小雪†<br>(現姓友) | 定価<br>小計<br>(税抜) | お知らせ       | キャンセル   |
|---------|---------------------------------------|------------------|--------------|------------|--------------|------------------|------------|---------|
| 108-195 | мс <del>г</del> ан<br><b>7—56 — 0</b> | 2022/12/28       | 1            | 3,000円     | 3,000円       | 아크               | 直送配送       | ロキャンセル  |
| 108-195 | ис921<br><u>7-54</u> 0 9              | 2022/12/28       | 1            | 2,450円     | 2,450円       | 100円             | 直送配送       | - キャンセル |
|         |                                       | 合計(税抜)           | 2点           |            | 5,450円       | 100円             |            |         |
|         |                                       |                  | <b>◆数量更新</b> |            |              |                  | ※定価とは、「M価格 |         |

## b. メール文面

| ●・●[Biznet:ご注文キャンセルのご案内]●・●                                                     |    |
|---------------------------------------------------------------------------------|----|
|                                                                                 |    |
|                                                                                 |    |
| ●・●[Biznet:ご注文キャンセルのご案内]•・●                                                     |    |
| 平寨はBiznetをご利用いただき旅にありがとうございます。<br>ご注文を承りました下記内容は、承認者様によりキャンセルされました。<br>ご確認ください。 |    |
| 【ご注文捐報】<br>発注者(D:                                                               |    |
| ご注文日時:                                                                          |    |
| 受付番号:0000267403                                                                 |    |
| 2/2 条块先注音节:<br>"信要:                                                             |    |
| ★伝票備考1:                                                                         |    |
| 伝票備考 2 :                                                                        |    |
| 伝票備考 3 :                                                                        |    |
| 伝宗病者 4 :<br>午夏傳表 5 ·                                                            |    |
| 14.元(周9時 G ·                                                                    |    |
| 【ご注文明細】                                                                         |    |
| キャンセルされた商品                                                                      | 占が |
| 注义コード・330-730<br>商品名:メモ博 リサイクル無挑 B.7 メテー10.0 1冊                                 |    |
| ご注文教量:1         表示されます                                                          |    |
| ご注文金額 (税抜):120 円                                                                |    |
| 合計金額 (税抜):120円                                                                  |    |
| 定価小計(税抜):120円                                                                   |    |
| 2011年1日 - 11 - 11 - 11 - 11 - 11 - 11 - 11                                      |    |
| 13/886.                                                                         |    |
| 明価備考2:                                                                          |    |
|                                                                                 |    |

# 4. ディーラーついで便購入時の配送料の注意文言表示

| (1) | 「カー | ト確認」 | 画面にて下記変更を実施 |
|-----|-----|------|-------------|
|-----|-----|------|-------------|

|         | 現在の仕様 | 変更後              |
|---------|-------|------------------|
| ディーラー預か | なし    | ・商品名の横にディーラー預かり品 |
| り品購入時の注 |       | とわかるようマークを表示する。  |
| 意喚起表示   |       | ・送料に関する注記を表示する。  |
|         |       |                  |

## (2) 画面例

a. カート確認画面

| ・商品名の横に <b>!</b><br>・ディーラー預かり | のマークがついた商品は、ディーラー預かり品です。<br>品は、注文時には送料が表示されず、別途ディーラーから請求される場合があります。 |              |            |
|-------------------------------|---------------------------------------------------------------------|--------------|------------|
| ビズネットオフィス                     | 用品                                                                  | 納品予定日※:      | : 2022/12/ |
| 0                             | 1                                                                   | 数量           | 1 ਵ        |
| 企直                            |                                                                     | 単価(税抜)       | ¥5,400     |
| ▲ ▲<br>注文コード                  |                                                                     | 小計(税抜)       | ¥5,40      |
| 行摘要                           | 11111                                                               | カタログ掲載価格(税抜) | ¥6,000     |
|                               |                                                                     |              |            |

以上